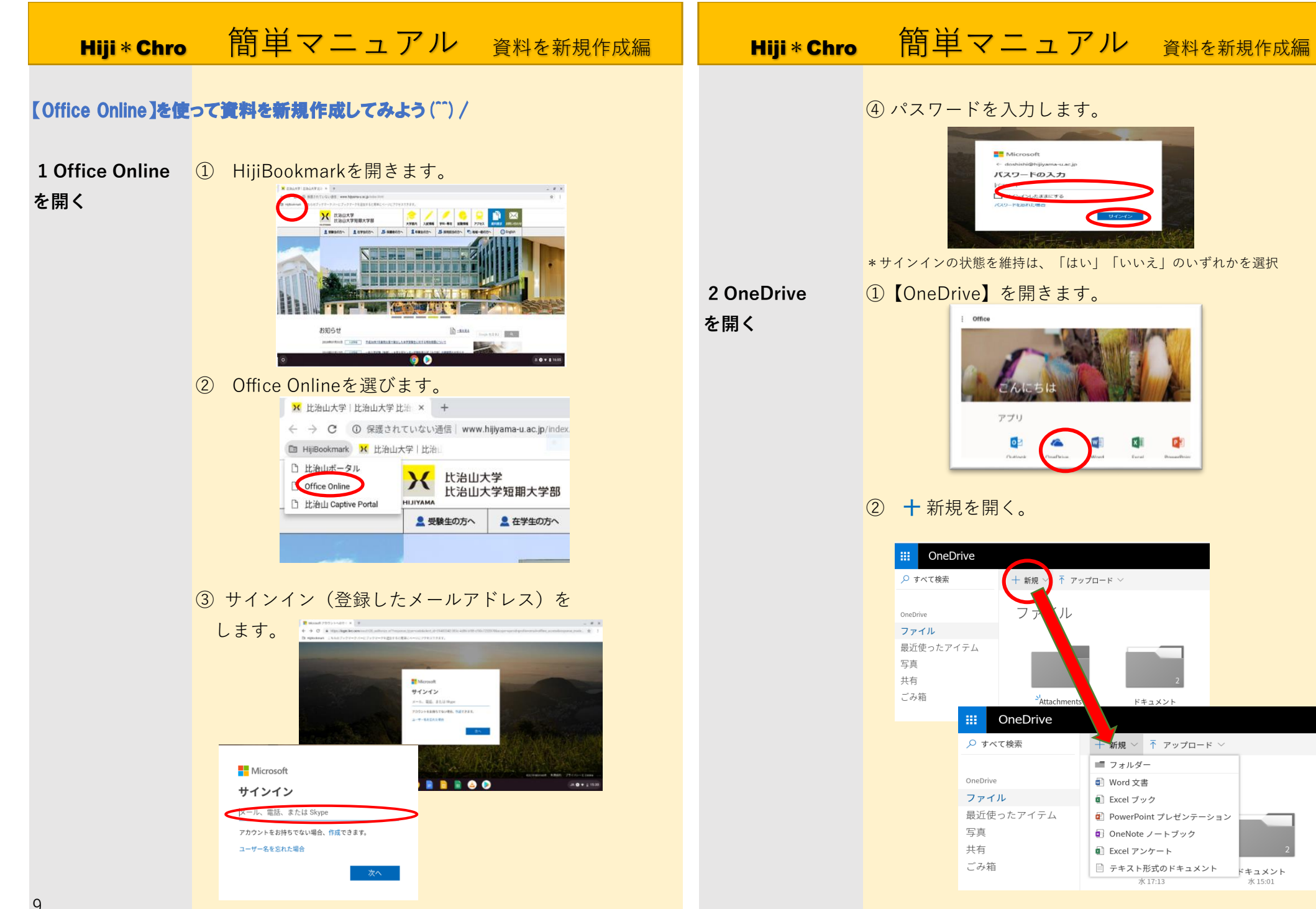

## Hiji \* Chro簡単マニュアルWord文書を新規作成編1 Word文書を<br/>作成する\*ExcelやPowerPointも同じ方法です。<br/>①Word文書を選択します。

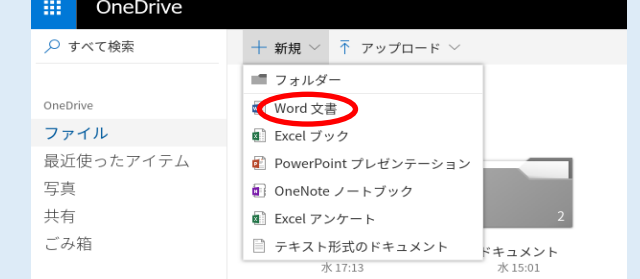

## ②ドキュメントが開きます。

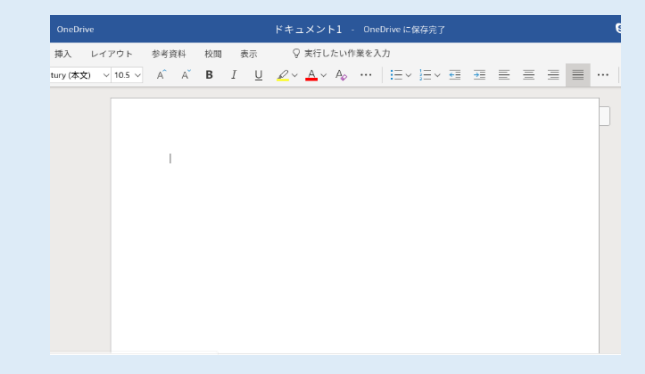

## ③入力しましょう。

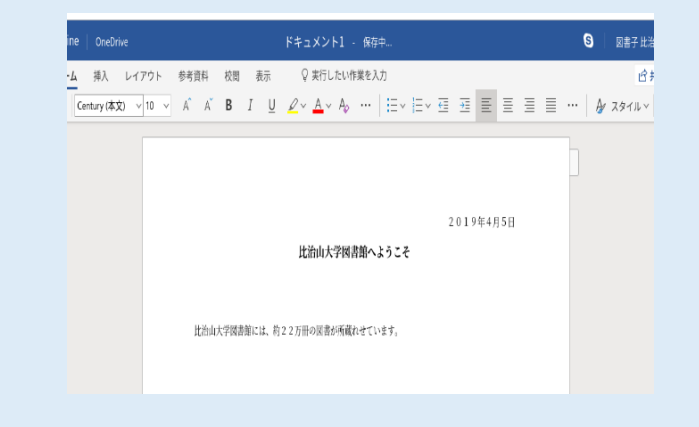

| Hiji * Chro                                       | 簡単マニュアル Word文書編集編                                                                                                    | Hiji * Chro 簡単マニュアル Word文書編集編                                                                                                    |
|---------------------------------------------------|----------------------------------------------------------------------------------------------------|----------------------------------------------------------------------------------------------------|
| 1 Gドライブ<br>またはUSBに<br>保存されている<br>ファイルを開き<br>編集する。 | <ol> <li>① 【OneDrive】を開きます。</li> <li>i Office</li> <li>i Office</li> <li>i C (LE 5 I L)</li> <li>i C (LE 5 I L)</li></ol> | ③GドライブまたはUSBを選択します。                                                                                                    |
|                                                   | ジョンパイ 使素       + 新規 ~ ↑ マップロード ~         ク すべて 使素       + 新規 ~ ↑ マップロード ~         OneDrive       フ アイル         最近使ったアイテム       フ アイル         予約日本にments       *Attachments         *Attachments       ************************************                                                                                                    | ④ ファイルを選択します。           ELASH DRIVE           ● 設設用したアイテム         ● 例         ワイズ         種類           ● 設設用したアイテム         ● 例         ワイズ         種類           ● 計画         ● 別         ● 別         ● 日         ● 日         ● |
| 17                                                | OneDrive     ファイル       ファイル     ファイル       最近使ったアイテム     写真       英真     *Attachments       *Attachments     *ドキュメント       昨日14.28     *ドキュメント       昨日11.47     *                                                                                                    | ⑤ 正の を押します。                                                                                                    |

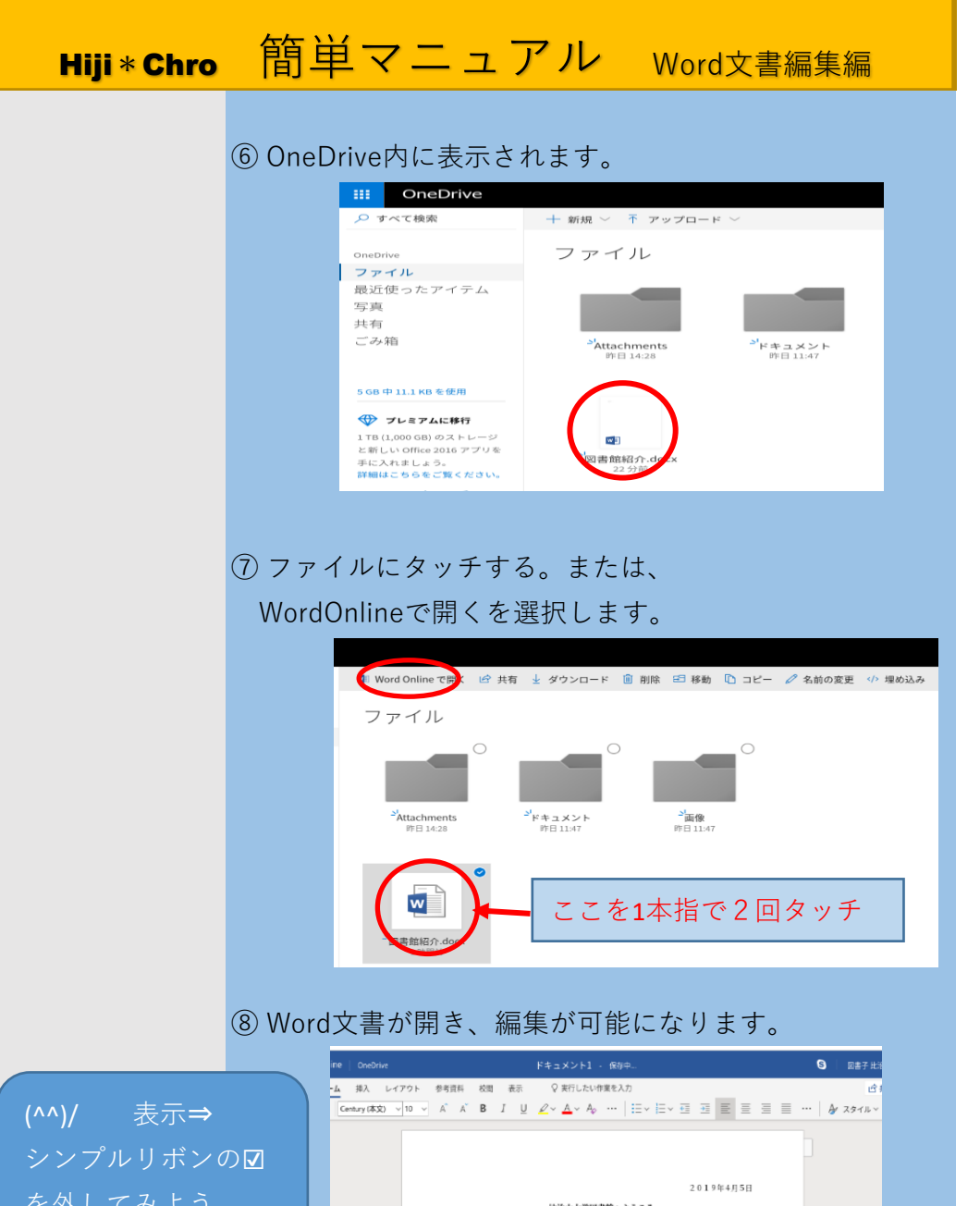

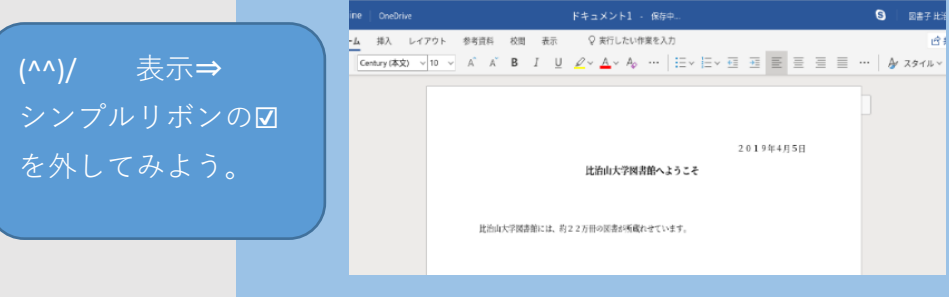